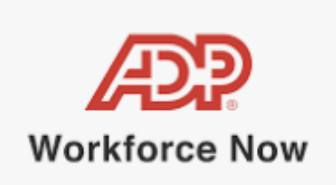

# **Employee Direct Deposit Changes**

#### \*Effective July 1, 2024, Direct Deposit is required for all employees.

\*A Pay Card through Wisely Direct is available for any employee who would like to sign up to use it as their main direct deposit account or an additional account. More information can be found here: <u>https://www.mywisely.com</u>

#### In the Mobile App - Take a Picture of Your Check

- Select the Pay tile from the Recommended section on the Home screen OR navigate to More > Pay
- 2. Go to the Direct Deposit section
- 3. Select Set up direct deposit to add a new Direct Deposit record
- 4. Select Direct Deposit as the type of account you would like to setup
- 5. Select Capture Check

| <        | Pay                                                    |     |
|----------|--------------------------------------------------------|-----|
|          | Direct Deposit                                         | ×   |
| nter Acc | munt                                                   |     |
|          | Trim                                                   | _   |
| Check    | ing Acit                                               |     |
|          | Capture Check                                          |     |
| Anatog   | Number 0                                               |     |
|          |                                                        |     |
| Confirm  | Routing Number                                         |     |
| £        |                                                        | - ) |
| Account  | Number 0                                               |     |
|          |                                                        |     |
| Contine  | Account Number                                         | _   |
| -        |                                                        |     |
| 0.1%     | ve received and agreed to the to<br>privacy statement, |     |
|          | Prev Neut                                              |     |
|          | Succession of Succession                               |     |

- A message will display: "Use this feature to enter your routing and account numbers by capturing an image of your physical check or an image of your check." > Select Continue
- 7. Line up your check within the box and wait for the green circle within the box to minimize, then the image will be captured.
  - Once the data is captured, it will display the Routing Number and Account Number to verify the data is correct

- 8. You can then do one of the following actions:
  - Select Yes to save the record and create the new Direct Deposit account
  - Retake the Photo
  - Click on the X to cancel

| Is your information correct?     |  |
|----------------------------------|--|
| Routing Number<br>Account Number |  |
|                                  |  |
|                                  |  |
|                                  |  |
|                                  |  |
|                                  |  |
|                                  |  |
|                                  |  |
|                                  |  |
|                                  |  |
|                                  |  |
| Difference Photo Net             |  |

- If you selected yes, check the box to Agree to the terms and privacy statement > Select I Agree
- 10. Choose one of the following options to determine how much you want to deposit in the account.
  - Deposit full amount > A message will display: "100% of your take home pay will be deposited into this account"
  - **Deposit a percentage >** A field will appear to allow you to **Enter a percentage**
  - Deposit Fixed amount > A field will appear to allow you to Enter amount

| eposit Am              | ount                                 |         |
|------------------------|--------------------------------------|---------|
| How mu                 | ch do you want to                    |         |
| deposit                | in this account?                     |         |
| Deposit                | A March 10                           |         |
| Deposit                | a percentage                         |         |
| Deposit f              | field amount                         |         |
| O KOTL of<br>This acts | your take turns pay will be disposed | ind any |
|                        |                                      |         |
|                        |                                      |         |

11. Review your account details > Click **Submit** 

Pres | Name

12. You will receive a confirmation page telling you the changes were successful

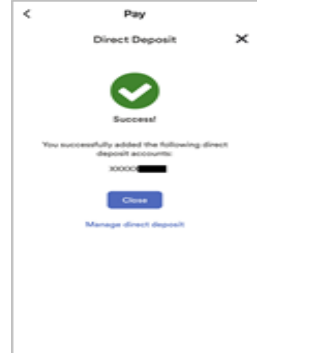

## Enter Your Account Details Manually

You can also enter your account details manually using your mobile phone

- 1. Select the **Pay** tile from the Recommended section on the Home screen OR navigate to **More > Pay**
- 2. Go to the **Direct Deposit** section
- 3. Select +Add an Account
- 4. Select Direct Deposit as the type of account you would like to setup
- 5. Enter the Routing Number twice to confirm it
- 6. Enter the **Account Number** twice to confirm it
- 7. Check the box to Agree to the terms and privacy statement > Select I Agree > Next
- 8. Choose one of the following options and hit Next:
  - Deposit remaining amount > A message will display: "The remainder of your take home pay will be deposited into this account"
  - **Deposit a percentage >** A field will appear to allow you to **Enter a percentage**
  - **Deposit fixed amount >** A field will appear to allow you to **Enter amount**
- 9. Review your account details > Click Submit

## Edit Your Account Details

You can also edit your existing Direct Deposit account details using your mobile phone

- 1. Select the **Pay** tile from the Recommended section on the Home screen OR navigate to **More > Pay**
- 2. Go to the **Direct Deposit** section
- 3. Click the Edit Pencil on an existing account to make changes

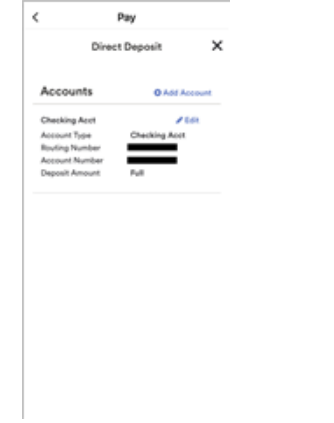

- 4. Make any changes needed and click **Next**
- 5. Review your account details > Click Submit
- 6. Result: You will receive a confirmation page telling you the changes were successful